山东电子职业技术学院(特征码: FL992N)

# "集中采集小助手"学生端操作手册

本小程序用于线上缴费。操作步骤:登录→添加学历,确认 所在采集批次→填写及确认个人信息→付款→结束操作。

#### 1. 登陆

手机微信扫码登录小程序客户端,进入"集中采集小助手" 小程序。

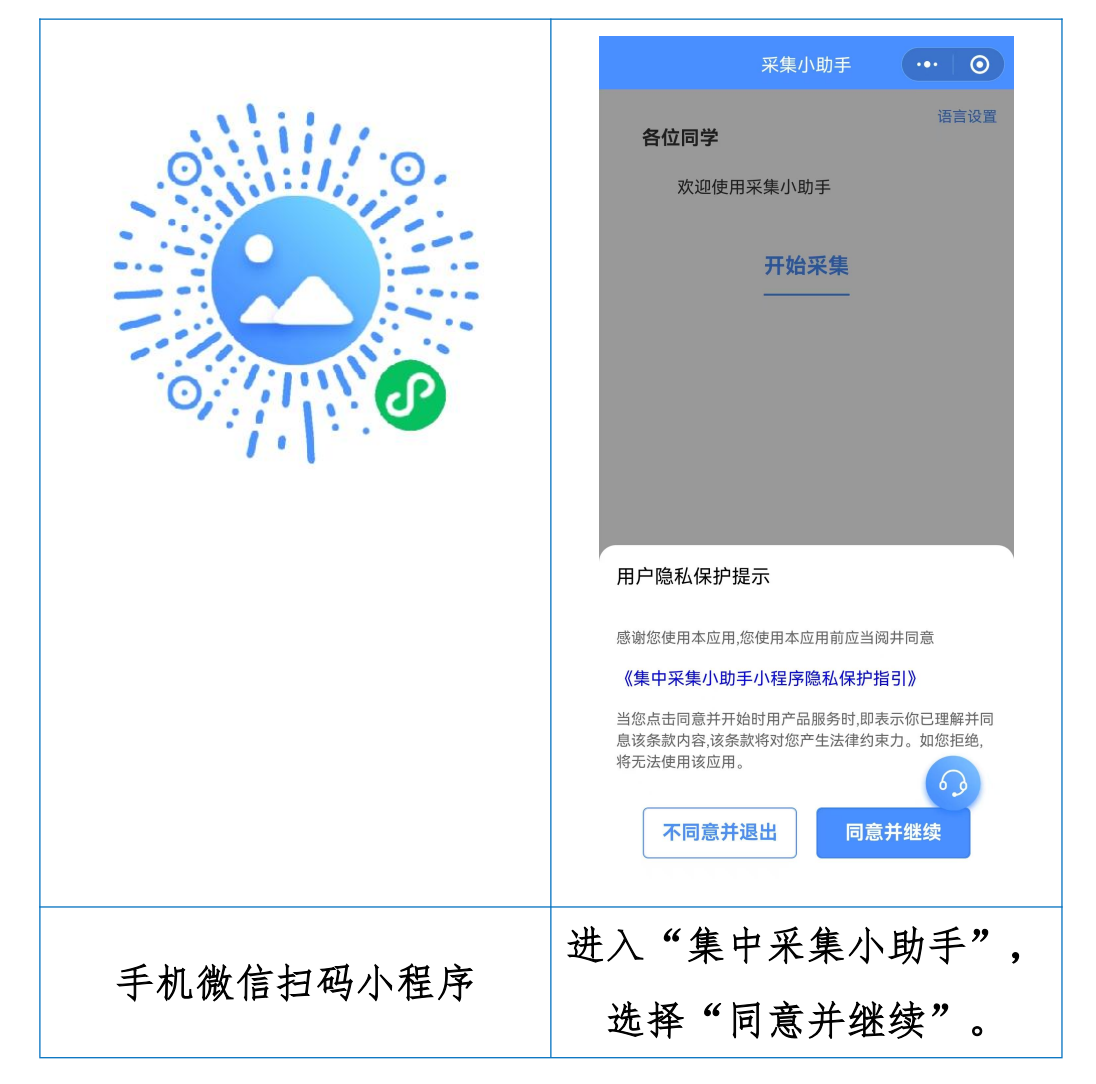

## 2. 添加学历

进入小程序后,点击"开始采集-添加学历"。

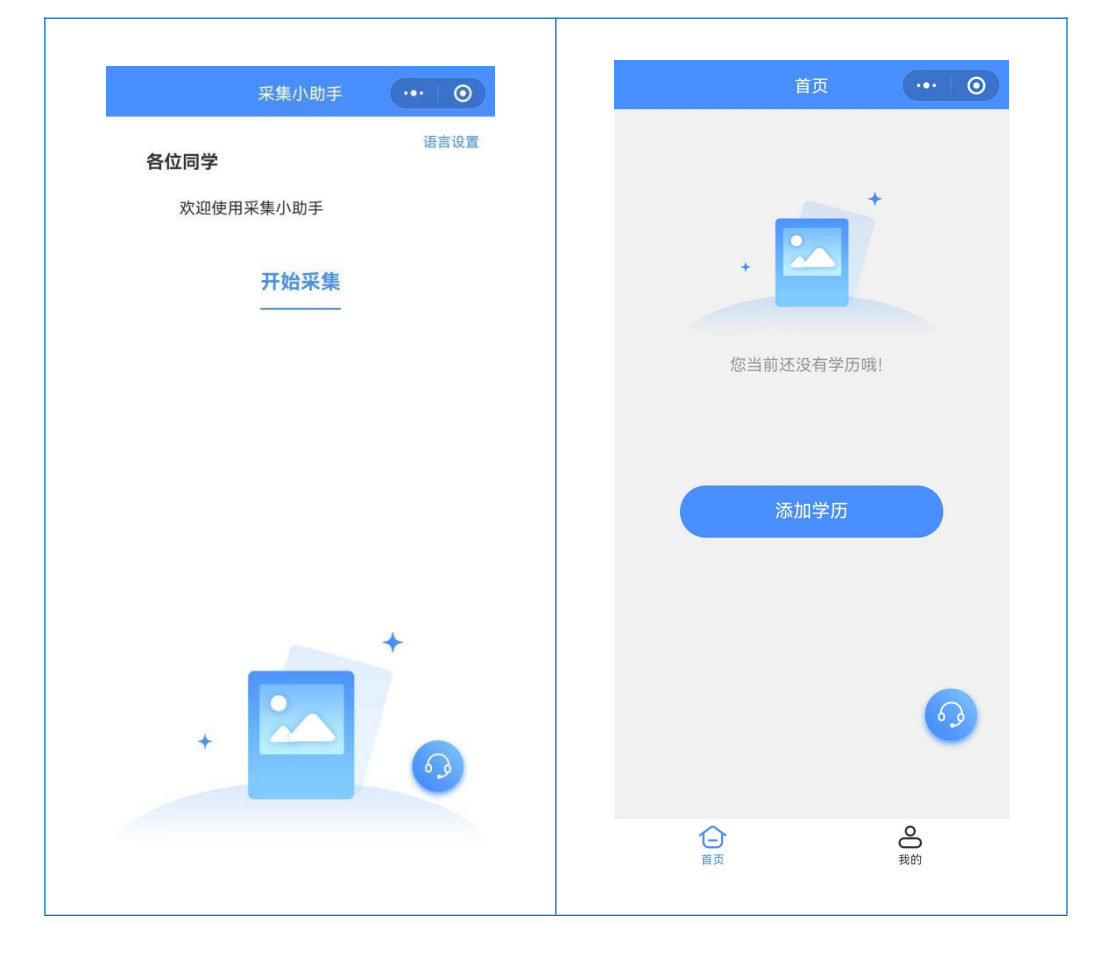

认真阅读提示后点击"我已了解",采集途径请选择<mark>"集中</mark> 采集"。

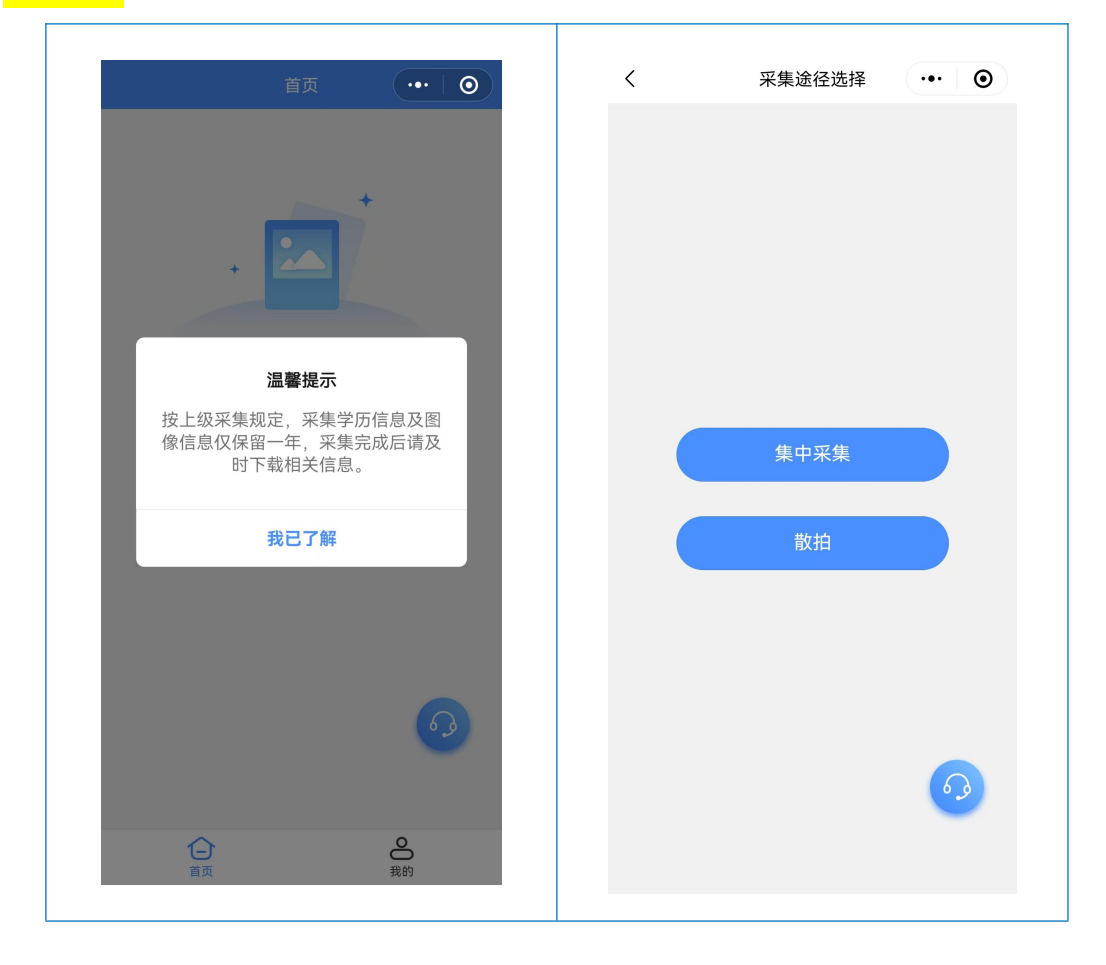

输入本校本次拍摄统一"特征码": FL992N。

"特征码"不分大小写,请同学手动输入,切勿复制。 如未收到"特征码",请与老师联系。与"特征码"相关的问题, 可咨询客服: 0531-82024739/0531-82024793,客服工作时间: 工作日8:30-11:30,13:30-17:30。

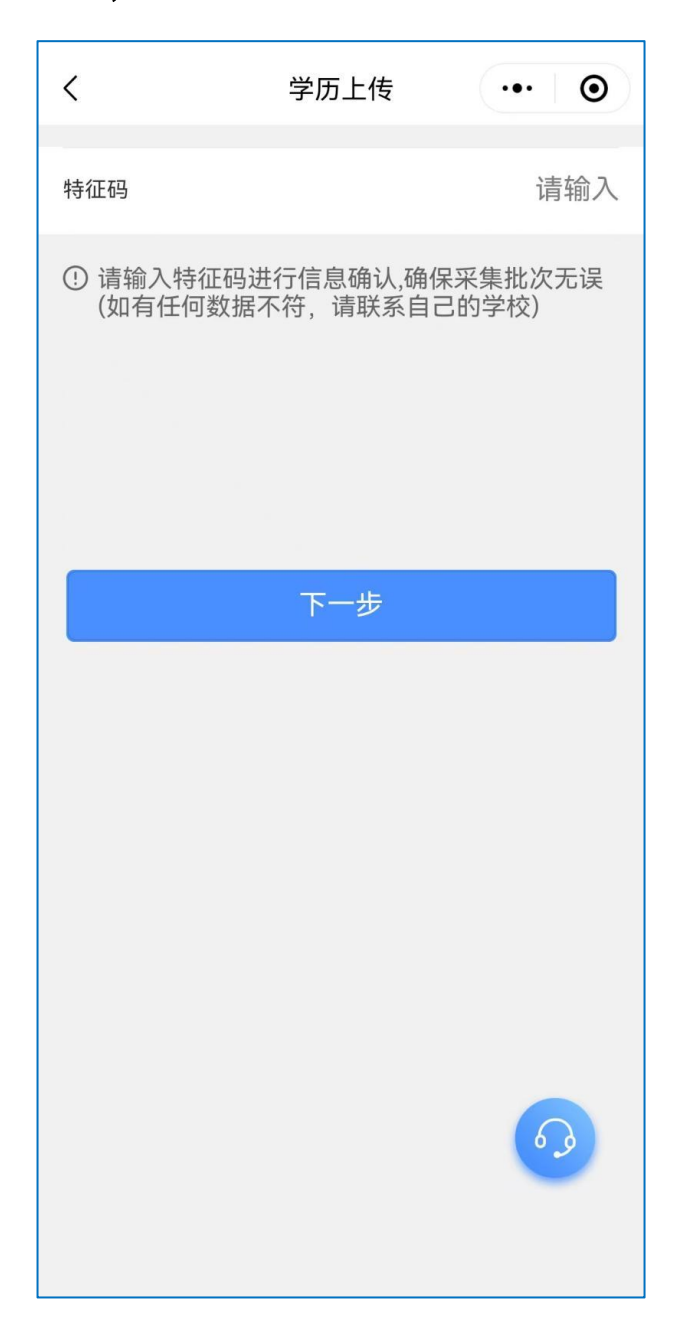

输入"特征码"后请认真阅读采集流程,点击"我已了解" 后,系统将显示本次采集批次信息,请核对基本采集信息后,点 击"确认"。

| <                  | 操作指南 ••• •                                                                                                    | く批次信が               | 息确认 … ④             |
|--------------------|----------------------------------------------------------------------------------------------------|---------------------|---------------------|
| 采集小助手              |                                                                                                    | 2025-03-0302        |                     |
|                    | 采集流程操作步骤示意图                                                                                                    | 采集类型                | 毕业采集                |
|                    | 白小小                                                                                                    | 特征码                 | 复制                  |
| 1                  | 身"行"亚亚<br>通过采集对应渠道认证身份信息                                                                                            | 采集开始时间              | 2025-03-03 00:00:00 |
|                    | 1+===                                                                                                    | 采集结束时间              | 2025-03-05 00:00:00 |
| (2)                | 17.款<br>支付相关费用                                                                                                    | 拍摄开始时间              | 2025-03-03 00:00:00 |
|                    | <mark>线下拍摄</mark><br>在学校现场采集拍摄照片                                                                                    | 拍摄结束时间              | 2025-03-05 00:00:00 |
| (3)                |                                                                                                    | 采集费用                | ¥ 15.00             |
|                    | 标准照片制作<br>美化标准照片并制作纸质照片                                                                                             | 所属学校                | 10.04.8 (0.070)     |
| 4                  |                                                                                                    | <b>注意:</b> 请提前下载学信网 | 采集码(点击查看下载流         |
| 5                  | <mark>完成</mark><br>采集流程结束                                                                                           | 返回                  | 确认                  |
| ① 已<br>片<br>学<br>下 | 参加学校集中采集学信网已有照片的同学请勿重复提交照<br>,如需提交请与学校联系确认后再上传。<br>籍图像信息电子版数据将不再提供光盘,电子版数据可自行<br>载或发送邮箱(操作路径:我的->订单->订单详情)。<br>我已了解 |                     | 6.3                 |

### 填写个人信息

根据提示,手动输入个人身份证号后四位,并上传学信网本 人采集码,请根据弹出的界面提示进行操作。

| <                               | 学历上传                                        | ••• 0                                  |
|---------------------------------|---------------------------------------------|----------------------------------------|
| 证件号后4位                          |                                             | 请输入                                    |
| ① 留学生请使用学<br>来往内地通行证<br>学历信息需要使 | 告网登记的证件信息,包括<br>、台湾居民来往大陆通行<br>用采集码(点击查看采集码 | 含:护照、港澳居民<br>证。<br><mark>获取途径)。</mark> |
| 扫码                              | 识别学信网采集_                                    | 二维码                                    |
| 相册                              | ·识别学信网采集二                                   | 二维码                                    |
|                                 |                                             |                                        |
|                                 |                                             | 62                                     |

本人采集码上传后,界面会弹出个人信息,请认真审核界面 弹出的个人信息,无误后点击"确认"。

| <                                                                                  |        | 学历上传 | ••• •       |  |  |  |
|------------------------------------------------------------------------------------|--------|------|-------------|--|--|--|
| 证件号后4位                                                                             |        |      |             |  |  |  |
| ① 留学生请使用学信网登记的证件信息,包含:护照、港澳居民<br>来往内地通行证、台湾居民来往大陆通行证。<br>学历信息需要使用采集码(点击查看采集码获取途径)。 |        |      |             |  |  |  |
|                                                                                    | 学历信息确认 |      |             |  |  |  |
|                                                                                    | 姓名     |      | <b>E</b> 18 |  |  |  |
| ſ                                                                                  | 证件号    |      | 12.0        |  |  |  |
| l                                                                                  | 学校     | *    | *****院      |  |  |  |
|                                                                                    | 院系     | *    | *****院      |  |  |  |
|                                                                                    | 班级     | 2*** | *****班      |  |  |  |
|                                                                                    | 学号     | ***  | **1209      |  |  |  |
|                                                                                    | 取消     | 确认   |             |  |  |  |
|                                                                                    |        |      | 63          |  |  |  |

# 3. 付款

在支付界面点击"去支付",按提示进行付款操作。

|                                                                                                    | 首页   | •••   0 |
|----------------------------------------------------------------------------------------------------|------|---------|
| ! 您尚未支付费用                                                                                                    |      |         |
| 王*                                                                                                    |      | 8=      |
| 冥 2*****班                                                                                                    |      | 待支付     |
| 采集进度                                                                                                    |      | ^       |
| • 登录                                                                                                    |      |         |
| • 身份验证                                                                                                    |      |         |
| <ul> <li>□ 「</li> <li>□ 「</li> <li>□ 「</li> <li>□ 「</li> <li>□ 「</li> <li>□ 「</li> <li>□ 「</li> <li>□ 「</li> <li>□ 「</li> <li>□ 「</li> <li>□ 「</li> <li>□ 「</li> <li>□ 「</li> <li>□ 「</li> <li>□ 「</li> <li>□ 「</li> <li>□ 「</li> <li>□ 「</li> <li>□ □ □</li> <li>□ □</li> <li>□ □<td></td><td></td></li></ul> |      |         |
| • 标准照片制作                                                                                                    |      |         |
| ●完成                                                                                                    |      |         |
|                                                                                                    | 订单详情 | 去支付     |

支付完成后,界面跳转到"支付成功"界面,点击"我知道 了"后跳转到待拍摄界面。

采集小助手登记完成,感谢您的配合。现场拍摄时,请出示 "学信网采集码"有序进行图像采集。

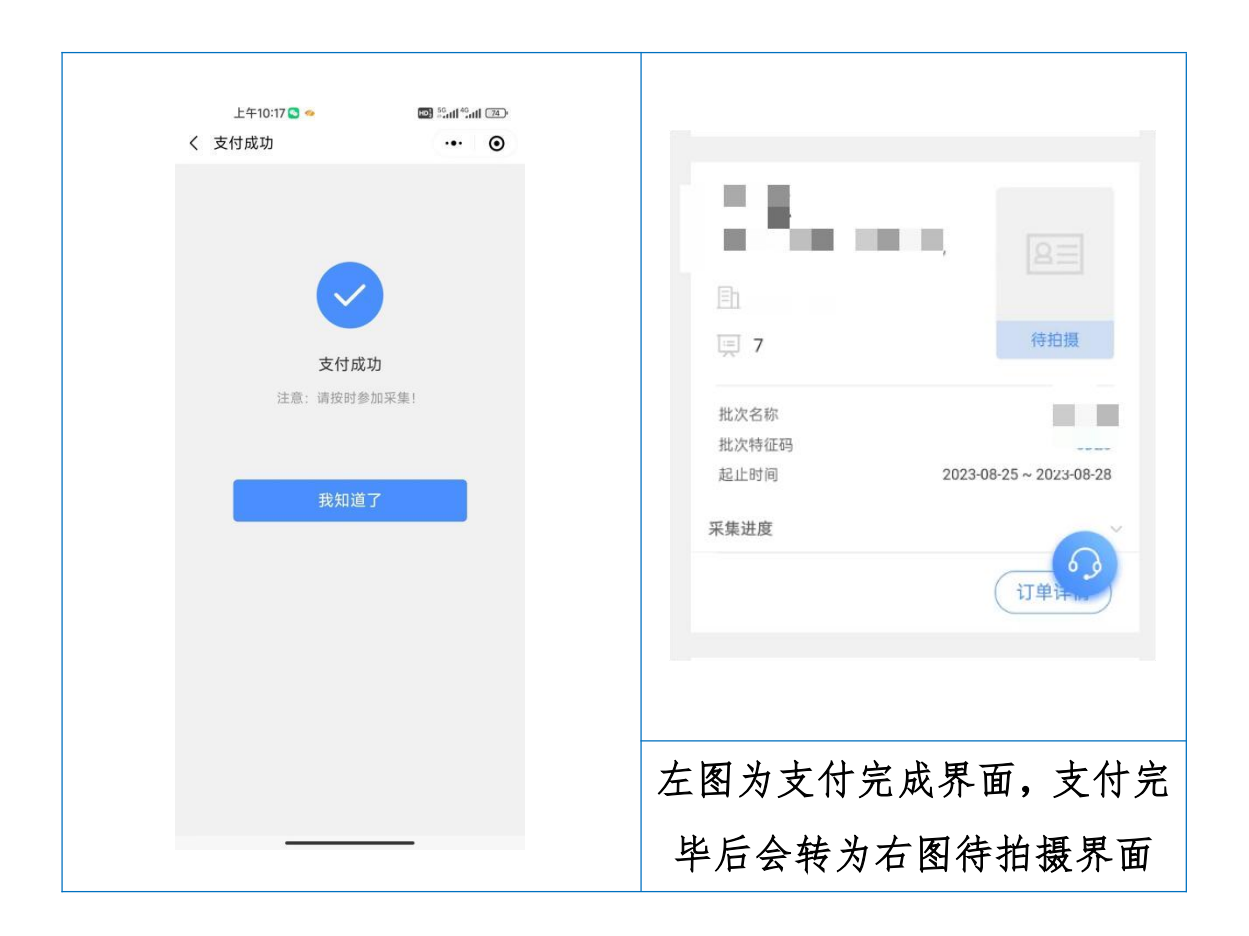

### 注: 若有问题可咨询在线客服或致电:0531-82024793/39